## Visual Acuity Testing with Symbols—iPhone

- Open the App Store and search Kay iSight
- Download "Kay iSight Test Professional" by Kay Picture Ltd
- Open the app and click "Proceed"
- 4. Select Imperial and Snellen notation
- Click "Done" on the following page to finish setup
- Select Sight Charts and click "Next"

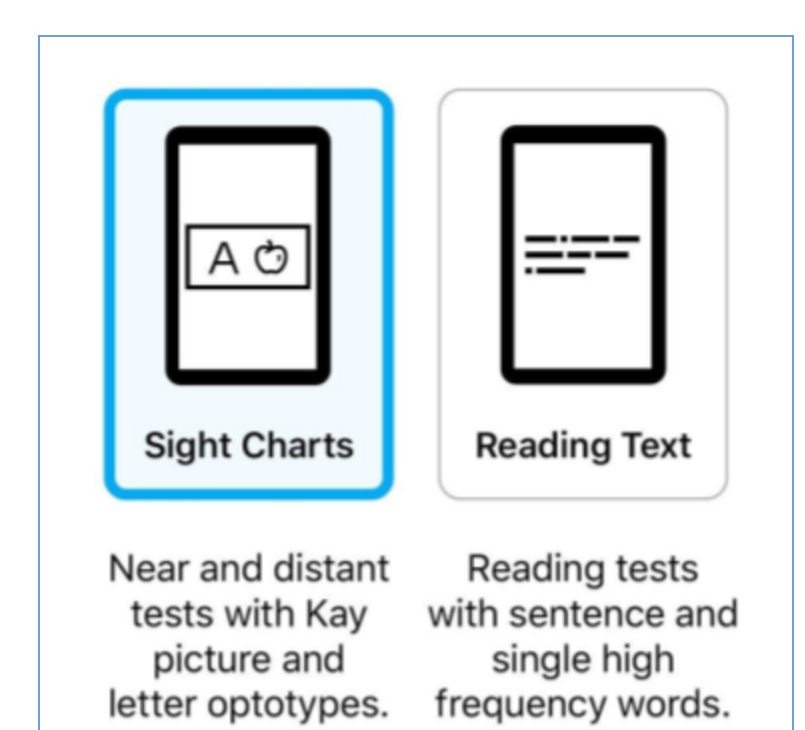

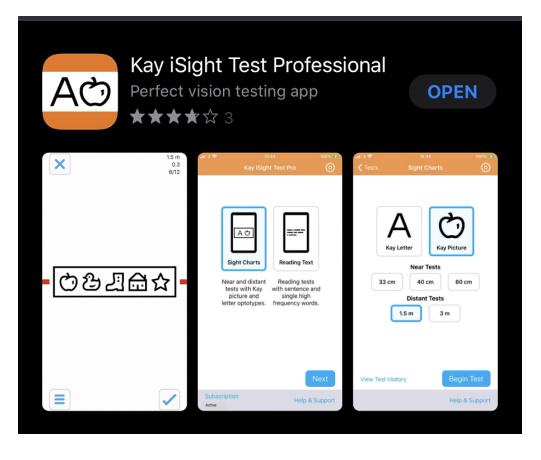

| KWelcome Setup Measure                                                                                                    | ements           |  |  |
|----------------------------------------------------------------------------------------------------|------------------|--|--|
| Which measurements system would you prefer to use?                                                                           |                  |  |  |
| 1.5 m<br>Metric                                                                                                    | 5 ft<br>Imperial |  |  |
| How would you like visual acuity values to<br>be shown?<br>We will display the LogMAR value. Additionally<br>you can choose: |                  |  |  |
| 20/200<br>Snellen                                                                                                    | 0.10<br>Decimal  |  |  |
|                                                                                                    |                  |  |  |
| You can change these options later in the app's settings if you need to.                                                     |                  |  |  |

- 7. Select Kay Picture and 10 ft
- Click "Begin Test" to start the eye exam

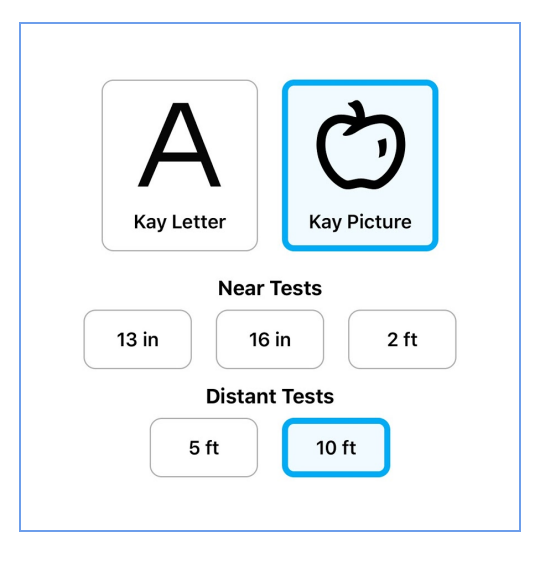

- Press Menu button (≡) in lower left corner and select the top option for isolated symbols without crowding bars
  - Swipe DOWN on the screen several times until the symbol is at the largest size
  - Stand 10 ft away from your child's eyes and hold the device at his or her eye level. This should be measured with a tape measure to ensure most accurate results. If no tape measure is available, 10 feet is roughly the length of 11 standard size sheets of paper (using long side)

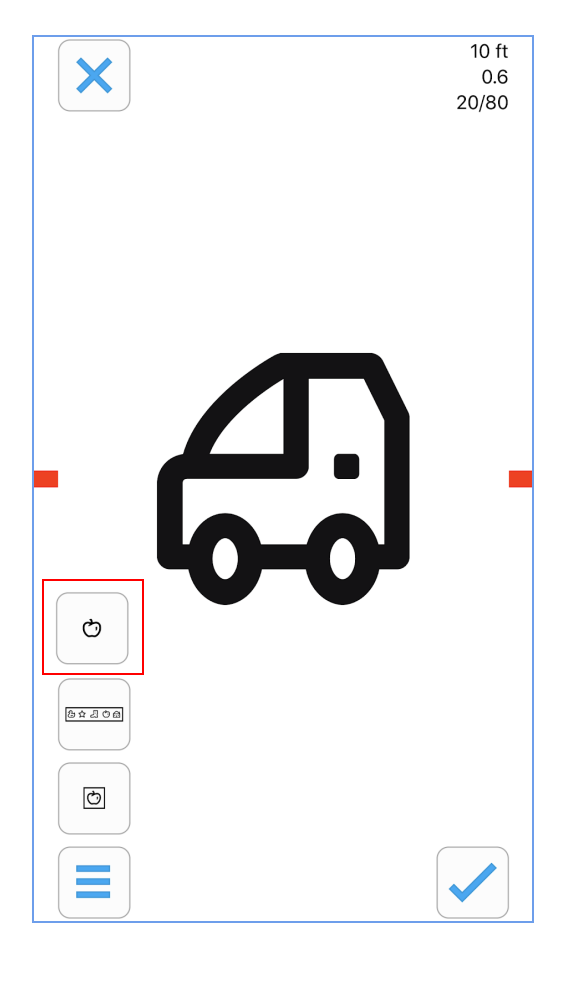

12. The vision in each eye must be tested individually. Instruct your child to cover one eye with the palm of their hand, making sure they are unable to peek around their hand or between fingers. The head should remain straight forward during testing. It is helpful to use another adult to cover the eye, or use an adhesive patch if available. If your child wears glasses, tissue or paper towel may be placed under the frames to cover the eye as shown

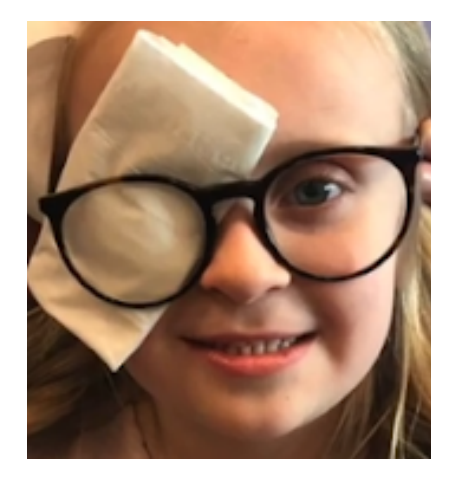

10 ft

0.4

- х 20/50 **Decrease Size** Increase Size
- When you achieve the appropriate 13. distance and one eye is covered, begin testing:

Swipe Right or Left to change symbol

Swipe Up to decrease size

Swipe Down to Increase size

## How to determine your child's best vision:

Beginning with the largest size, ask your child to identify one symbol. If correct, decrease the size by swiping **UP** one time. Continue presenting one symbol per size until your child answers incorrectly or begins struggling to see.

When your child begins to have difficulty, increase the size 2 levels by swiping **DOWN** 2 times, and begin presenting **5** symbols of each size.

Your child's vision score will be the smallest size they can identify 3 out of 5 symbols correctly.

- If your child misses only 1 or 2 symbols out of 5, continue to the next size down.
- If your child misses 3 or more symbols out of 5, stop testing. Swipe DOWN one time to increase size to the <u>next size up</u>. This is your child's final vision. Write down which eye was uncovered during testing and the number expressed as 20/?? in the top right corner of the screen. You must report this number to your doctor during your telemedicine exam.
- If your child can correctly identify at least 3 out of 5 symbols on the smallest line, record vision as **20/20**

To test the other eye, swipe **DOWN** several times to reset symbol to largest size as in Step 10. Cover the other eye, repeat testing as above, and record score

To ensure a successful virtual visit, your doctor will require vision scores for both the right and left eye, **tested individually.** Testing vision with both eyes open should NOT be completed for your telemedicine visit.

After using the app for some time, you will be asked to subscribe for \$4.49 per month. As of 5/7/2020, despite what the app tells you, there is a trial period of 6 months before you will be charged.

To subscribe:

- 1. Click \$4.49/ Monthly
- 2. Verify the trial period as shown below and input verification
- 3. Don't forget to cancel the subscription before it renews in 6 months!

| 📲 VZW Wi-Fi 奈                                                                                                    | 3:25 PM            | 16% 🛄 |
|----------------------------------------------------------------------------------------------------|--------------------|-------|
| <b>〈</b> Back                                                                                                    | Subscription       |       |
| We hope you've enjoyed trying the app. This app<br>requires an active subscription to access it's full<br>functionality. When you subscribe you'll get<br>unlimited access to the official Kay Picture and<br>Kay Letter tests. |                    |       |
| See the full feature list                                                                                                    |                    |       |
| Sign up for a subscription. If you've not tried the app before you'll get the first week free. No commitment. Cancel anytime.                                                                                                   |                    |       |
|                                                                                                    | \$4.49 / Monthly   |       |
|                                                                                                    | \$28.99 / Annual   |       |
| If you have already purchased a subscription on another device.                                                                                                    |                    |       |
| Re                                                                                                    | estore your purcha | ise   |
| Not sure yet? Keep trying the app with a filter on the test screen.                                                                                                    |                    |       |
| Subscribe later                                                                                                    |                    |       |
|                                                                                                    |                    |       |

FREE

PRICE 6 MONTHS TRIAL STARTING NOV 7, 2020 \$4.49/MONTH

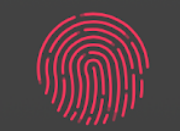

## Confirm with Touch ID